# AUTHORIZATION PORTAL FOR PROVIDERS

MDwise, Inc

# Table of Contents

| Introduction to the Authorization Portal                               | 2  |
|------------------------------------------------------------------------|----|
| Account Setup and Registration                                         | 2  |
| Initiating a "New" Outpatient Prior Authorization                      | 3  |
| Initiating a "New" Inpatient Prior Authorization Request               | 10 |
| Requesting Concurrent Review or an extension for a Prior Authorization | 16 |
| Reviewing the Prior Authorization Dashboard                            | 21 |

### Introduction to the Authorization Portal

MDwise currently offers different ways to submit a prior authorization including fax, email, and telephonically. We are now offering online submission through our Authorization Portal located in our Provider Portal.

| Phone  | Phone Call 1-800-356-1204, request to set up |
|--------|----------------------------------------------|
|        | a prior authorization over                   |
|        | the phone.                                   |
| Fax    | HHW EXCEL- 1-888-465-5581                    |
|        | HIP EXCEL-1-866-613-1642                     |
| Email  | padept@mdwise.org                            |
| Portal | myMDwise Provider Portal                     |

This guide will allow you to set up your account to submit your prior authorization as well as track those authorizations you submitted on the portal. If you are unable to locate your member by Member ID, please contact MDwise at 1-800-356-1204.

#### Account Setup and Registration

| Step | Action                                                                                                    |
|------|----------------------------------------------------------------------------------------------------|
| 1    | Locate the MDwise Provider Portal through the following link:<br><u>myMDwise Provider Portal</u> .                                                                                                    |
| 2    | Locate and click the hyperlink "View our sign-up guide for additional help" at the bottom of the page and follow the instructions for account set up and registration.                                                                      |
|      | Create a New Account<br>Providers must complete the sign-up process to gain access. Users are required to create individual<br>accounts. Visit the myMDwise provider login page and click on the link which reads "Request New<br>Account." |
|      | You will need the following information: <ul> <li>Provider NPI and TIN.</li> <li>An email address.</li> </ul> View our sign-up guide for additional help.                                                                                   |
| 3    | <ul> <li>For troubleshooting issues with creating Provider Portal account, please email providerservices@mdwise.org.</li> <li>If you are unable to locate your member by Member ID, please contact MDwise at 1-800-356-1204.</li> </ul>     |

## Initiating a "New" Outpatient Prior Authorization

• For troubleshooting issues with setting up a prior authorization, please email: padept@mdwise.org.

| Step | Action                                                                                                    |
|------|----------------------------------------------------------------------------------------------------|
| 1    | Enter the Authorization Portal from the MDwise Provider Portal following the MDwise Provider Portal link:                                                                                                    |
|      | myMDwise Provider Portal                                                                                                    |
| 2    | Click the blue "Login to myMDwise" button.                                                                                                    |
| 3    | myMDwise Provider Portal         The myMDwise provider portal allows registered providers to view member eligibility information securely online for the MMB/Micelaid.         Under the following online features:         • View member claims information.         • View member claims information.         • View member cla |
|      | Username<br>Password                                                                                                    |
|      | Log in     Create account       Forgot your password?                                                                                                    |
|      | <ul> <li>***If you already registered through MProvider Connect, please use the same username and password.</li> <li>Important to Note: If a login account has not been created, the sign-up process must be completed. See Account Setup and Registration section.</li> </ul>                                                                                                    |

| 4 | Once logged in, locate and click on the "Prior Authorizations" tab in the navy-blue banner near the top of the page.                                                                                                    |
|---|----------------------------------------------------------------------------------------------------|
|   |                                                                                                    |
|   | Home Verify Eligibility PMP Central Claims & Payment Find a Provider Bright Futures Quality Reports Prior Authorizations More 🗸                                                                                                    |
| 5 | The webpage will automatically redirect into the Authorization Portal (Jiva) to the "My Dashboard" screen.                                                                                                    |
|   | Jiva" & Dashboard 🗮 Menu D Memory List 🗎 Calendar 🗳 1<br>My Dashboard O Last Updated - 0 mn ag                                                                                                    |
|   | Image: Constraint of the state of the state of the st |
|   | 0     Further Information Required       Why Requests     Pending Decision       0     Gaps in Care                                                                                                    |
|   | Requests by Type  Processed Pending Submission Further Information Required Pending Decision  Decisions Made Today  Decisions Made Today  Decisions Made Today                                                                                                    |
|   |                                                                                                    |
| 6 | Click on "Menu"; Choose "New Request" from the dropdown.                                                                                                    |
|   | Bashboard                                                                                                    |
|   | Provider<br>My Members                                                                                                    |
|   | New Request<br>Provider Profile<br>Search Request                                                                                                    |
|   | Survey                                                                                                    |
|   |                                                                                                    |
| 7 | Enter the Member ID. Click the blue "Search" button.                                                                                                    |
|   | Member ID *                                                                                                    |
|   |                                                                                                    |

| 8  | The member will appear. Locate the "Action" column on the far right of screen. Click on the "Add Reques dropdown and choose the appropriate type of request (Outpatient or Behavioral Health Outpatient). |                                                                                                    |  |  |  |  |
|----|----------------------------------------------------------------------------------------------------|----------------------------------------------------------------------------------------------------|--|--|--|--|
|    | Action                                                                                                    |                                                                                                    |  |  |  |  |
|    | Add Request<br>Behavioral Health Inpatient<br>Behavioral Health Outpatient<br>Inpatient<br>Outpatient                                                                                                    |                                                                                                    |  |  |  |  |
| 9  | Complete the "Episode Details" section:                                                                                                    |                                                                                                    |  |  |  |  |
|    | Click on the "Request Type" dropdown a                                                                                                    | nd choose the appropriate request type.                                                                                             |  |  |  |  |
|    | Request Type *Select One                                                                                                    | ~                                                                                                    |  |  |  |  |
|    | Select One<br>concurrent<br>Preservice<br>Retrospective                                                                                                    |                                                                                                    |  |  |  |  |
|    |                                                                                                    |                                                                                                    |  |  |  |  |
|    | Request Type                                                                                                    | Description                                                                                                    |  |  |  |  |
|    | Preservice                                                                                                    | <ul> <li>Initial medical and behavioral health outpatient<br/>services.</li> <li>Concurrent medical outpatient services.</li> </ul> |  |  |  |  |
|    |                                                                                                    | <ul> <li>Concurrent IOP, ABA, Psych testing, and Neuropsych testing services.</li> </ul>                                            |  |  |  |  |
|    | Concurrent                                                                                                    | Continuation of a SUDRT/PHP service already submitted.                                                                              |  |  |  |  |
|    | Retrospective                                                                                                    | "Retro" use only after services have been rendered completely                                                                       |  |  |  |  |
| 10 | Click on the "Request Priority" dropdown                                                                                                    | and choose the appropriate request priority.                                                                                        |  |  |  |  |
|    | Request Priority * Standard<br>Select One                                                                                                    | ~                                                                                                    |  |  |  |  |
|    | Standard<br>Urgent                                                                                                    |                                                                                                    |  |  |  |  |
| 1  |                                                                                                    |                                                                                                    |  |  |  |  |
|    |                                                                                                    |                                                                                                    |  |  |  |  |

|    | Initial and Concurrent Medical<br>Preservice                                                                  | Standard 5 BD (Business Days)                                                         |  |  |  |  |
|----|----------------------------------------------------------------------------------------------------|---------------------------------------------------------------------------------------|--|--|--|--|
|    | Initial and Concurrent Intensive<br>Outpatient (IOP), Applied Behavioral<br>Analysis, and Psych/Neuro testing | Standard 5 BD (Business Days)                                                         |  |  |  |  |
|    | Initial and Concurrent<br>PHP/SUDRT/Urgent Medical OP<br>Preservice                                           | Urgent 48 hours                                                                       |  |  |  |  |
|    | Retrospective                                                                                                 | Standard 30 CD (Calendar Days) use only after services have been rendered completely. |  |  |  |  |
|    | Important to Note: Priority may be chang<br>Urgent.                                                           | ged by MDwise if the request does not meet the definition of                          |  |  |  |  |
| 11 | Complete the "Diagnosis" section:<br>Type in the Diagnosis code. Wait for Jiva<br>that appears.               | to populate the code with description. Click on the code/description                  |  |  |  |  |
|    | Code Type ICD10                                                                                               | Step 1 Diagnosis * N49.2 Q<br>Step 2 N49.2-Inflammatory disorders of scrotum          |  |  |  |  |
| 12 | Complete the "Providers" section:                                                                             |                                                                                       |  |  |  |  |
|    | Click the blue "Attach Providers" button.                                                                     |                                                                                       |  |  |  |  |
|    | <ul> <li>Providers</li> </ul>                                                                                 |                                                                                       |  |  |  |  |
|    | Attach Providers                                                                                              |                                                                                       |  |  |  |  |
| 13 | Enter in the NPI and Tax ID for the facility the right.                                                       | only. Click the blue "Search" button. Search Results will appear to                   |  |  |  |  |

|    |          | Provide                    | er Last Name                          | ovider Last Name                                                          | Q      | Searc   | ch Results                     |                                     |
|----|----------|----------------------------|---------------------------------------|---------------------------------------------------------------------------|--------|---------|--------------------------------|-------------------------------------|
|    |          | Provide                    | er First Name                         | ovider First Name                                                         | Q      |         | Provider ID                    | Provider                            |
|    |          |                            | NPIN 15                               | 38195169                                                                  |        | 0       | 200365010A1538195169352144671  | CENTER                              |
|    |          |                            | Provider ID                           |                                                                           |        | 284     |                                | FOR<br>SPECIAL                      |
|    |          |                            | Tax ID 35                             | 2144671                                                                   |        |         |                                | LLCnull                             |
|    |          |                            | Group *                               | HHW-Wishard                                                               | ~      |         |                                |                                     |
|    |          |                            | s                                     | Advanced Search                                                           |        | ۵       | 200365010A200365010A           | CENTER<br>FOR<br>SPECIAL<br>SURGERY |
|    | In<br>ai | n <mark>po</mark><br>nd fa | <b>rtant to Not</b><br>acility are O( | <b>e:</b> If you have an out of network<br>ON, enter in the OON facility. | (OON   | ) provi | der/facility, enter in the OOM | N. If both provider                 |
| 14 | Fi       | nd t                       | he provider                           | with the correct Name and loca                                            | tion.  |         |                                |                                     |
|    |          | •                          | Verify yo                             | u are choosing the provider with                                          | the N  | 1DW p   | refix in the Provider ID colum | nn.                                 |
|    |          |                            | Provider ID                           |                                                                           |        |         |                                |                                     |
|    |          | -                          | 2040045702000000                      |                                                                           |        |         |                                |                                     |
|    |          | ¢                          | 2010815702009990                      | 608                                                                       |        |         |                                |                                     |
|    |          |                            |                                       |                                                                           |        |         |                                |                                     |
|    |          | ٥                          | MDW_843937974-<br>1790044055          |                                                                           |        |         |                                |                                     |
|    |          | ¢                          | MDW_932648762-<br>1790044055          |                                                                           |        |         |                                |                                     |
|    |          | •                          | Verify "Se                            | ervicing", under the Provider Ro                                          | e Colu | mn, is  | selected.                      |                                     |
|    |          | Pro                        | vider Role                            |                                                                           |        |         |                                |                                     |
|    |          |                            |                                       |                                                                           |        |         |                                |                                     |
|    |          | A                          | Servicing V                           |                                                                           |        |         |                                |                                     |
|    |          | A                          | Attending<br>PCP                      |                                                                           |        |         |                                |                                     |
|    |          | F                          | Referring<br>Servicing                |                                                                           |        |         |                                |                                     |
|    |          |                            | reading                               |                                                                           |        |         |                                |                                     |
|    |          |                            |                                       |                                                                           |        |         |                                |                                     |
|    |          |                            |                                       |                                                                           |        |         |                                |                                     |

| 15 | Click the              | cogwheel next       | to the provider ID of I | the facility yo  | u have chos      | en. Click "Sing   | le Attach". You will be |
|----|------------------------|---------------------|-------------------------|------------------|------------------|-------------------|-------------------------|
|    | realrecte              | а раск to the р     | previous screen.        |                  |                  |                   |                         |
|    | Dr                     | ovidor ID           |                         |                  |                  |                   |                         |
|    | FI                     |                     |                         |                  |                  |                   |                         |
|    | <b>\$</b> 10           | 0270200A10735501333 | 51461805                |                  |                  |                   |                         |
|    | O Sing                 | gle Attach          |                         |                  |                  |                   |                         |
|    | O Mult                 | tiple Attach        |                         |                  |                  |                   |                         |
|    | O Add                  | Address             |                         |                  |                  |                   |                         |
|    |                        |                     |                         |                  |                  |                   |                         |
|    |                        |                     |                         |                  |                  |                   |                         |
|    |                        |                     |                         |                  |                  |                   |                         |
|    |                        |                     |                         |                  |                  |                   |                         |
| 16 | Complete               | e the "Service F    | Request" section:       |                  |                  |                   |                         |
|    | Choose t               | he most appro       | priate options depend   | ling on the ty   | pe of outpat     | tient case, for t | he following            |
|    | dropdow                | ns:                 |                         |                  |                  |                   |                         |
|    |                        |                     |                         |                  |                  |                   |                         |
|    | •                      | service Type        | Coo Annondiy A. CDC     | (Cada Cata)      |                  |                   |                         |
|    | • (                    | Lode Type (SPC      | -see Appendix A: SPC    | -code sets)      |                  |                   |                         |
|    |                        | Start Date          |                         |                  |                  |                   |                         |
|    | •                      | End Date            |                         |                  |                  |                   |                         |
|    | • •                    | Requested #         |                         |                  |                  |                   |                         |
|    |                        |                     |                         |                  |                  |                   |                         |
|    | Sarviro/Szaciałły Down |                     |                         |                  |                  |                   |                         |
|    | Request                | Senice Type *       | -Select Ose-            | Primary Modifier | Primary Modifier | Q                 |                         |
|    |                        | Cade Type *         | -5880 084- V            | Start Date 🛎     |                  | 4                 |                         |
|    |                        | Senvice Code *      | Search Service Code     | End Date *       |                  | =                 |                         |
|    |                        | ,                   | Advanced Search         | Requested #      | 1                |                   |                         |
|    |                        |                     | Optional Fields         |                  |                  |                   |                         |
|    |                        |                     | Add                     |                  |                  |                   |                         |
|    |                        |                     |                         |                  | <i>с</i> .       |                   |                         |
|    | Importar               | it to Note: SPC     | Code sets help stream   | nline the proc   | cess of prior    | authorization     | requests. If multiple   |
|    | code set               | needs to be ad      | Ided SPC Code sets sh   | nzation and t    | ne coues an      | appear in the     | providers               |
|    | coue set               |                     |                         |                  |                  | ig guiuance by    |                         |
| 17 | Click the              | blue "Add" but      | tton.                   |                  |                  |                   |                         |
|    |                        | Optional Fie        | lds                     |                  |                  |                   |                         |
|    |                        |                     |                         |                  |                  |                   |                         |
|    |                        | Add                 |                         |                  |                  |                   |                         |
|    |                        | Add                 |                         |                  |                  |                   |                         |
|    |                        |                     |                         |                  |                  |                   |                         |
| 18 | Complete               | e the "Docume       | nts" section:           |                  |                  |                   |                         |
|    | Type in t              | he document's       | title in the "Documen   | ıt Title" box.   |                  |                   |                         |

|    | Click the green "E | srowse" button to                                  | add documer                   | nts.                |            |                      |         |   |
|----|--------------------|----------------------------------------------------|-------------------------------|---------------------|------------|----------------------|---------|---|
|    | Documents          | Document Title<br>Document Type<br>Select Document | Other Browse No File Selected | v                   |            | Document Description |         | * |
|    | Important to not   | e: Documents ner                                   | ed to include (               | clinicals and       | PA form    | 1.                   |         |   |
| 19 | Complete the "No   | otes" section.                                     |                               |                     |            |                      |         |   |
|    | In the "Note Text  | " box include:                                     |                               |                     |            |                      |         |   |
|    | Requestor Name     |                                                    |                               |                     |            |                      |         |   |
|    | Requestor Phone    | Number:                                            |                               |                     |            |                      |         |   |
|    | Requestor Fax Nu   | ımber:                                             |                               |                     |            |                      |         |   |
|    | Additional/releva  | nt information ne                                  | eded to proce                 | ess the reque       | est (reas  | on for expec         | lited). |   |
|    |                    |                                                    |                               |                     |            |                      |         |   |
|    | Notes Note Type    | Select One                                         | v                             | Note Encounter Date | 12/18/2019 |                      | =       |   |
|    | Note Text          | File - Edit - View - Format - 1                    | innis <del>-</del>            | Note Encounter Time | 15         | ~ @                  | v       |   |
|    |                    | B Z ⊻ ⇒ ©                                          | unu -                         |                     |            |                      |         |   |
|    |                    |                                                    |                               |                     |            |                      |         |   |
|    |                    |                                                    |                               |                     |            |                      |         |   |
|    |                    |                                                    |                               |                     |            |                      |         |   |
|    |                    | <u> </u>                                           | 1                             |                     |            |                      |         |   |
| 20 | Click the green "S | ubmit" button to                                   | complete the                  | request.            |            |                      |         |   |
|    | Submit             | Cancel                                             |                               |                     |            |                      |         |   |
|    | Important to Not   | e: It must be subr                                 | nitted for MD                 | wise to proc        | ess the r  | request.             |         |   |

## Initiating a "New" Inpatient Prior Authorization Request

• For troubleshooting issues with setting up a prior authorization, please email: padept@mdwise.org.

| Step | Action                                                                                                    |  |  |  |  |
|------|----------------------------------------------------------------------------------------------------|--|--|--|--|
| 1    | Enter the Authorization Portal from the MDwise Provider Portal following the MDwise Provider Portal link:                                                                                                    |  |  |  |  |
|      | myMDwise Provider Portal                                                                                                    |  |  |  |  |
| 2    | Click the blue "Login to myMDwise" button.                                                                                                    |  |  |  |  |
|      | myMDwise Provider Portal         The myMDwise provider portal allows registered providers to view member eligibility information securely online for IHCP/Medicaid.         Included are the following online features:         • View member eligibility information.         • View member daims information.         • View member PMP information.         • Submit requests for care management programs.         • Request access to Member Health Profile.         • Submit requests for provider Relations online.         • Submit request for provider Relations online.         • Digin to myMDwise > |  |  |  |  |
| 3    | If a login account has already been created, sign into your account by inputting your Username and Password.<br>Click the blue "Log in" button.<br>Sign in to your account                                                                                                    |  |  |  |  |
|      | Username                                                                                                    |  |  |  |  |
|      | Password                                                                                                    |  |  |  |  |
|      | Log in Create account                                                                                                    |  |  |  |  |
|      | Forgot your password?                                                                                                    |  |  |  |  |
|      | myMDwise Provider Porta Up Guide ***If you already registered through MProvider Connect, please use the same username and password.                                                                                                    |  |  |  |  |
|      | Important to Note: If a login account has not been created, the sign-up process must be completed. See Account Setup and Registration section.                                                                                                    |  |  |  |  |

| 4 | Once logged in, locate and click on the "Prior Authorizations" tab in the navy-blue banner near the top of the page.                                                                                       |
|---|----------------------------------------------------------------------------------------------------|
|   |                                                                                                    |
|   | Home Verify Eligibility PMP Central Claims & Payment Find a Provider Bright Futures Quality Reports Prior Authorizations More 🗸                                                                            |
| 5 | The webpage will automatically redirect into the Authorization Portal (Jiva) to the "My Dashboard" screen.                                                                                                 |
|   | Jiva"     Ab Dashboard     E Mency Lat     Calendar       My Dashboard     Image: Calendar     Image: Calendar                                                                                             |
|   | O     Alorits       O     Alorits       O     Mensages       Pending Submission       Further Information Required       Pending Decision                                                                  |
|   | Caps in Care  Requests by Type  Decisions Made Today                                                                                                    |
|   | Processed Pending Submission Further Information Required Pending Decision                                                                                                    |
| 6 | Click on "Menu"; Choose "New Request" from the dropdown.                                                                                                    |
| 7 |                                                                                                    |
| 7 | Enter the Member ID. Click the blue "Search" button.                                                                                                    |
|   | Member ID *                                                                                                    |
| 8 | The member will appear. Locate the "Action" column, on the far right of screen. Click on the "Add Request" dropdown and choose the appropriate type of request (Inpatient or Behavioral Health Inpatient). |

|    | Action Add Request Behavioral Health Inpatient Behavioral Health Outpatient Inpatient Outpatient Own. |                                                                                             |
|----|----------------------------------------------------------------------------------------------------|---------------------------------------------------------------------------------------------|
| 9  | Complete the "Episode Details" section:                                                               |                                                                                             |
|    | Click on the "Request Type" dropdown a                                                                | nd choose the appropriate request type.                                                     |
|    | Request Type *Select One                                                                              | ~                                                                                           |
|    | -Select One-<br>concurrent<br>Preservice<br>Retrospective                                             |                                                                                             |
|    | Request Type                                                                                          | Description                                                                                 |
|    | Preservice                                                                                            | Initial medical and behavioral health inpatient services (unscheduled and scheduled admits) |
|    | Concurrent                                                                                            | Continuation of a medical or behavioral health service already submitted.                   |
|    | Retrospective                                                                                         | "Retro" use only after the member has been discharged.                                      |
| 10 | Click on the "Request Priority" dropdowr                                                              | and choose the appropriate request priority.                                                |
|    | Request Priority * Standard<br>Select One<br>Standard<br>Urgent                                       | ~                                                                                           |
|    | Request Type                                                                                          | CHOOSE:                                                                                     |
|    | Initial and concurrent Preservice<br>(Acute Medical and Behavioral Health<br>and Next Level of Care)  | Urgent -48 hours                                                                            |
|    | Preservice- (Scheduled Admits)                                                                        | Standard- 5 BD (Business Days)                                                              |
|    | Retrospective- use only after the member has been discharged.                                         | Standard -30 CD (Calendar Days)                                                             |

| 11 | Complete the "Diagnosis" section:                     |                                                                 |                                     |                                                      |                                     |  |  |  |  |
|----|-------------------------------------------------------|-----------------------------------------------------------------|-------------------------------------|------------------------------------------------------|-------------------------------------|--|--|--|--|
|    | Type in the Diagnosis coc appears.                    | le. Wait for Jiva to populate th                                | e code wit                          | h description. Click on c                            | ode/description that                |  |  |  |  |
|    |                                                       |                                                                 |                                     |                                                      |                                     |  |  |  |  |
|    | Code Type ICD10                                       | Step 1                                                          | Diagnosis * N4                      | 9.2                                                  | Q                                   |  |  |  |  |
|    |                                                       | Step 2                                                          |                                     | 449.2-Inflammatory disorders of scrotum              |                                     |  |  |  |  |
|    |                                                       |                                                                 |                                     |                                                      |                                     |  |  |  |  |
| 12 | Diagnosis codes will appe<br>Keep the primary code (s | ear below. Continue to add ead<br>hown with orange star next to | th diagnosi<br><i>it</i> ) as the c | s code on the Prior Auth<br>code in DX1 box on PA fo | norization (PA) form.<br>orm.       |  |  |  |  |
|    |                                                       | Code Type                                                       |                                     | Diagnosis                                            |                                     |  |  |  |  |
|    | *                                                     | ICD10                                                           |                                     | N49.0Inflammatory disord                             | ers of seminal vesicle              |  |  |  |  |
|    | *                                                     | ICD10                                                           |                                     | N25.0Renal osteodystroph                             | Ŋ                                   |  |  |  |  |
| 13 | Complete the Providers s                              | ection:                                                         |                                     |                                                      |                                     |  |  |  |  |
|    | Click the blue "Attach Pro                            | oviders" button.                                                |                                     |                                                      |                                     |  |  |  |  |
|    | - Descrident                                          |                                                                 |                                     |                                                      |                                     |  |  |  |  |
|    | <ul> <li>Providers</li> </ul>                         |                                                                 |                                     |                                                      |                                     |  |  |  |  |
|    |                                                       |                                                                 |                                     |                                                      |                                     |  |  |  |  |
|    | Attach Providers                                      |                                                                 |                                     |                                                      |                                     |  |  |  |  |
|    |                                                       |                                                                 |                                     |                                                      |                                     |  |  |  |  |
| 14 | Enter in the NPI and Tax right.                       | D for the facility only. Click the                              | e blue "Sea                         | irch" button. Search Res                             | ults will appear to the             |  |  |  |  |
|    | Provider Last Name Provider Last Na                   | me Q                                                            | Search Res                          | ults                                                 |                                     |  |  |  |  |
|    | Provider First Name Provider First Na                 | ame Q                                                           | Pro                                 | vider ID                                             | Provider                            |  |  |  |  |
|    | NPIN 1538195169                                       |                                                                 | <b>2</b> 00                         | 1365010A1538195169352144671                          | Name                                |  |  |  |  |
|    | Provider ID                                           |                                                                 | age 200                             |                                                      | FOR<br>SPECIAL                      |  |  |  |  |
|    | Tax ID 352144671                                      |                                                                 |                                     |                                                      | SURGERY<br>LLCnull                  |  |  |  |  |
|    | Group * HHW-Wishard                                   | ~                                                               |                                     |                                                      |                                     |  |  |  |  |
|    | Search                                                | vanced Search                                                   | <b>\$</b> 200                       | 365010A200365010A                                    | CENTER<br>FOR<br>SPECIAL<br>SURGERY |  |  |  |  |
|    |                                                       |                                                                 | _                                   |                                                      |                                     |  |  |  |  |
|    | Important to Note: If you                             | I have an out of network (OON                                   | l) provider,                        | /facility, enter in the OC                           | ON. If both provider                |  |  |  |  |
| 15 | Find the provider with the                            |                                                                 |                                     |                                                      |                                     |  |  |  |  |
| 12 | Find the provider with th                             | e correct name and location.                                    |                                     |                                                      |                                     |  |  |  |  |

|       | <ul> <li>Verify you ar</li> </ul>                                                  | re choosing the provider with the MDW prefix in the Provider ID column.                                          |
|-------|------------------------------------------------------------------------------------|----------------------------------------------------------------------------------------------------|
|       | Provider ID                                                                        |                                                                                                    |
| ¢     | 201081570200999060B                                                                |                                                                                                    |
| ¢     | MDW: 843937974-<br>1790044055                                                      |                                                                                                    |
| ¢     | MDW_932648762-<br>1790044055                                                       |                                                                                                    |
| Click | Servicing V<br>Admitting<br>Attending<br>PCP<br>Referring<br>Servicing<br>Treating | ext to the provider ID of the facility you have chosen. Click "Single Attach". You will t<br>he previous screen. |
| Ju    | Provider ID                                                                        |                                                                                                    |
| ۰     | 100270200A10735501                                                                 | 133351461805                                                                                                    |

| 17 | Complete the "Stay Request" section:                                                                       |
|----|----------------------------------------------------------------------------------------------------|
|    | Choose the most appropriate options depending on the type of inpatient case for the following dropdowns:   |
|    | Service Type                                                                                               |
|    | Actual Admit Date                                                                                          |
|    |                                                                                                    |
|    | Senice Type *                                                                                              |
|    | -Select One                                                                                                |
|    |                                                                                                    |
|    |                                                                                                    |
| 18 | Click on the blue "Optional Fields" link.                                                                  |
|    | •                                                                                                    |
|    | Optional Fields                                                                                            |
|    |                                                                                                    |
| 19 | Click on the "Requested Level of Care" dropdown and choose the most appropriate depending on if request is |
|    | Behavioral Health or Medical.                                                                              |
|    | Permented Level Of Care *                                                                                  |
|    | Select One                                                                                                 |
|    | Please enter a value in this field.                                                                        |
|    |                                                                                                    |
| 20 | Type in LOS (Length of Stay) Requested.                                                                    |
|    |                                                                                                    |
|    | LOS Remested                                                                                               |
|    |                                                                                                    |
|    |                                                                                                    |
| 21 | Complete the "Documents" section:                                                                          |
|    | Type in Document Title.                                                                                    |
|    | Click the green Browse button to add documents.                                                            |
|    |                                                                                                    |
|    |                                                                                                    |
|    | Document Title Document Description                                                                        |
|    | Document Type Other ~                                                                                      |
|    | Select Document Browse No File Selected                                                                    |
|    |                                                                                                    |
|    | Important to note: Documents need to include clinicals and PA form.                                        |

| 22 | Com   | plete the "No | tes" section. In the "               | Note Text"   | box includ          | e:              |          |      |  |
|----|-------|---------------|--------------------------------------|--------------|---------------------|-----------------|----------|------|--|
|    | Requ  | uestor Name:  |                                      |              |                     |                 |          |      |  |
|    | Requ  | lestor Phone  | Number:                              |              |                     |                 |          |      |  |
|    | Requ  | lestor Fax Nu | mber:                                |              |                     |                 |          |      |  |
|    | Addi  | tional/releva | nt information neede                 | ed to proces | s the reque         | est (reason for | expedite | ed). |  |
|    |       |               |                                      |              |                     |                 |          |      |  |
|    | Notes | Note Type     | -Select One                          | ~            | Note Encounter Date | 12182019        |          | =    |  |
|    | - Ì   |               |                                      |              | Note Encounter Time | 15 V            | 03       | Y    |  |
|    |       | Note Text     | File + Edt + View + Format + Tools + |              |                     |                 |          |      |  |
|    |       |               |                                      |              |                     |                 |          | î    |  |
|    |       |               |                                      |              |                     |                 |          |      |  |
|    |       |               |                                      |              |                     |                 |          |      |  |
|    |       |               |                                      |              |                     |                 |          |      |  |
| 23 | Click | the green "S  | ubmit" button to con                 | nplete the r | equest.             |                 |          |      |  |
|    |       | C             |                                      |              |                     |                 |          |      |  |
|    |       | Submit        | Cancel                               |              |                     |                 |          |      |  |
|    | Impo  | ortant to Not | e: It must be submitt                | ed for MDw   | vise to proc        | ess the reques  | st.      |      |  |

# Requesting Concurrent Review or an extension for a Prior Authorization

• For troubleshooting issues with setting up a prior authorization, please email: padept@mdwise.org.

| Step | Action                                                                                                    |
|------|----------------------------------------------------------------------------------------------------|
| 1    | Enter the Authorization Portal from the MDwise Provider Portal following the MDwise Provider Portal link: |
|      | myMDwise Provider Portal                                                                                  |
| 2    | Click the blue "Login to myMDwise" button.                                                                |

|   | myMDwise Provider Portal                                                                                                    |
|---|----------------------------------------------------------------------------------------------------|
|   | The myMDwise provider portal allows registered providers to view member eligibility information securely online for IHCP/Medicaid. |
|   | Included are the following online features:                                                                                        |
|   | View member eligibility information.                                                                                               |
|   | View member claims information. View member PMP information                                                                        |
|   | Submit requests for care management disease management programs.                                                                   |
|   | Contact MDwise Provider Relations online.                                                                                          |
|   | Submit requests for prior authorization.                                                                                           |
|   | Login to myMDwise >                                                                                                    |
|   |                                                                                                    |
|   |                                                                                                    |
|   |                                                                                                    |
| 3 | If a login account has already been created, sign into your account by inputting your Username and Password                        |
| 5 | Click the blue "Leg in" button                                                                                                    |
|   |                                                                                                    |
|   | Sign in to your account                                                                                                    |
|   | Sign in to your account                                                                                                    |
|   |                                                                                                    |
|   |                                                                                                    |
|   |                                                                                                    |
|   |                                                                                                    |
|   | Username                                                                                                    |
|   |                                                                                                    |
|   | Password                                                                                                    |
|   |                                                                                                    |
|   |                                                                                                    |
|   | Log in Create account                                                                                                    |
|   |                                                                                                    |
|   | Forgot your password?                                                                                                    |
|   | myMDwise Provider Porta Up Guide                                                                                                   |
|   |                                                                                                    |
|   | ***If you already registered through MProvider Connect, please use the same username and password.                                 |
|   |                                                                                                    |
|   | Important to Note: If a login account has not been created, the sign-up process must be completed. See                             |
|   | Account Setup and Registration section.                                                                                            |
| 4 | Once logged in, locate and click on the "Prior Authorizations" tab in the navy-blue banner near the top of the                     |
|   | nage                                                                                                    |
|   | p.80.                                                                                                    |
|   |                                                                                                    |
|   |                                                                                                    |
|   | Home Verify Elieibility PMP Central Claims & Payment Find a Provider Bright Futures Quality Reports Prior Authorizations More 🗸    |
|   |                                                                                                    |
|   |                                                                                                    |
|   |                                                                                                    |
| 5 | The webpage will automatically redirect into the Authorization Portal (Jiva) to the "My Dashboard" screen.                         |
|   |                                                                                                    |

|   | Jiva"     there     Image: Second second se                          |
|---|----------------------------------------------------------------------------------------------------|
|   | Image: Second Second Secon |
| 6 | From the "Dashbaard" arroon click on the blue "Neu Daguaste" link that is leasted in the tay left widget                                                                                                    |
| 6 | 10<br>My Requests                                                                                                    |
| 7 | Locate the filters and filter, as needed, to locate the initial request that needs an extension/concurrent added.                                                                                                    |
|   | My Requests                                                                                                    |
|   |                                                                                                    |
| 8 | Once the member is located, click on the cogwheel in the "Actions" column of the member. Choose "Open".  Actions Episode Type BH-IP BH-IP View Episode Abstract Important to Note: There may be authorizations that are too old for an extension. The user will see a notification from the system that the episode is closed and can only be viewed.                                                                                                    |
| 9 | Please contact MDwise directly for these extensions.<br>Click the checkbox to the left of the "Initial" or the last "Extension" added                                                                                                    |
| - | for the desired line item(s).                                                                                                    |

|    | <ul> <li>Stay Request</li> </ul>                                                                                                    |                              |                                                                                                    |
|----|----------------------------------------------------------------------------------------------------|------------------------------|----------------------------------------------------------------------------------------------------|
|    |                                                                                                    | Service Type                 |                                                                                                    |
|    | Initial                                                                                                    | Inpatient                    |                                                                                                    |
| 10 | Click the white "Extension                                                                                                    | n" button that ap            | pears above the Stay/Service Request line.                                                                                                    |
|    | Extension                                                                                                    |                              |                                                                                                    |
|    | <ul> <li>Stay Request</li> </ul>                                                                                                    |                              |                                                                                                    |
|    |                                                                                                    | Service Type                 | L                                                                                                    |
|    | Initial                                                                                                    | Inpatient                    | II.                                                                                                    |
|    |                                                                                                    |                              |                                                                                                    |
|    |                                                                                                    |                              |                                                                                                    |
| 11 | For Medical IP and BHIP:<br>request. Then Skip to step                                                                                                    | Enter in the requ<br>#13.    | uired details (dropdowns with a red asterisk "*") for the extension                                                                                                    |
| 11 | For Medical IP and BHIP:<br>request. Then Skip to step<br>Requested Date * 09/07/2023                                                                                                    | Enter in the requ<br>9 #13.  | uired details (dropdowns with a red asterisk "*") for the extension                                                                                                    |
| 11 | For Medical IP and BHIP:<br>request. Then Skip to step<br>Requested Date * 09/07/2023<br>Request Received Time * 12                                                                                                    | Enter in the request of #13. | LOS Requested # *<br>Requested Level Of Care                                                                                                    |
| 11 | For Medical IP and BHIP:<br>request. Then Skip to step<br>Requested Date * 09/07/2023<br>Request Received Time * 12<br>Request Type * -Select One-<br>Request Priority * Center Con-                                                                                                    | Enter in the request of #13. | LOS Requested #*                                                                                                    |
| 11 | For Medical IP and BHIP:<br>request. Then Skip to step<br>Requested Date * 09/07/2023<br>Request Received Time * 12<br>Request Priority *Select One-<br>Request Priority *Select One-<br>Time Request                                                                                         | Enter in the request of #13. | LOS Requested # *<br>Requested Level Of Care<br>NPBH-Template-Inpatient Behavioral Health                                                                                                    |
| 11 | For Medical IP and BHIP:<br>request. Then Skip to step<br>Requested Date * 09/07/2023<br>Request Received Time * 12<br>Request Type *Select One-<br>Request Priority *Select One-<br>Time Request<br>Due Date                                                                                 | Enter in the request of #13. | LOS Requested # * 0<br>Requested Level Of Care  INPEH-Template-inplate-inplate-i |
| 11 | For Medical IP and BHIP:<br>request. Then Skip to step<br>Requested Date * 09/07/2023<br>Request Received Time * 12<br>Request Type * -Select One-<br>Time Request<br>Due Date<br>Request Type                                                                                                | Enter in the requ            | LOS Requested #*  Cos Requested #* Cos Requested #* Cos Requested #* Cos Requested #* Cos Requested Level Of Care Cos Care Cos Ca   |
| 11 | For Medical IP and BHIP:<br>request. Then Skip to step<br>Requested Date * 090772023<br>Request Received Time * 12<br>Request Type *Select One-<br>Request Type *Select One-<br>Time Request<br>Due Date<br>Request Type<br>Preservice                                                        | Enter in the requ            | Los Requested #*  Intial medical and behavioral health inpatient services (unscheduled and scheduled admits)                                                                                                    |
| 11 | For Medical IP and BHIP:<br>request. Then Skip to step<br>Requested Date * 0907/2023<br>Request Received Time * 12<br>Request Priority *Select One-<br>Request Priority *Select One-<br>Time Request<br>Due Date<br>Request Type<br>Preservice<br>Concurrent                                  | Enter in the requ            | Los Requested #*  Interplate-inpatient Behavioral Health          Description         Initial medical and behavioral health inpatient services (unscheduled and scheduled admits)         Continuation of a medical or behavioral health service already submitted.                                                                                                    |
| 11 | For Medical IP and BHIP:<br>request. Then Skip to step<br>request. Then Skip to step<br>request. Then Skip to step<br>request Date * 0907/2023<br>Request Prooff * 12<br>-Select One-<br>Request Type * -Select One-<br>Time Request<br>Due Date<br>Preservice<br>Concurrent<br>Retrospective | Enter in the requ            | Description     Initial medical and behavioral health inpatient services (unscheduled and scheduled admits)   Continuation of a medical or behavioral health service already submitted.   "Retro" use only after the member has been discharged.                                                                                                    |
| 11 | For Medical IP and BHIP:<br>request. Then Skip to step<br>Requested Date * 090772023<br>Request Provide * 12<br>Request Type *Select One-<br>Request Type *Select One-<br>Time Request<br>Due Date<br>Request Type<br>Preservice<br>Concurrent<br>Retrospective                               | Enter in the requ            | Description   Initial medical and behavioral health inpatient services (unscheduled and scheduled admits)   Continuation of a medical or behavioral health service already submitted.   "Retro" use only after the member has been discharged.                                                                                                    |

|    | Initial and concurrent Preservice (Acute<br>Medical and Behavioral Health and Next<br>Level of Care)                                                     | Urgent -48 hours                                                                                                    |  |  |  |  |  |  |  |  |
|----|----------------------------------------------------------------------------------------------------|----------------------------------------------------------------------------------------------------|--|--|--|--|--|--|--|--|
|    | Preservice- (Scheduled Admits)                                                                                                    | Standard- 5 BD (Business Days)                                                                                                    |  |  |  |  |  |  |  |  |
|    | Retrospective- use only after the<br>member has been discharged.Standard -30 CD (Calendar Days)                                                          |                                                                                                    |  |  |  |  |  |  |  |  |
| 12 | For Medical OP and BH OP: Enter in the re                                                                                                    | equired details (dropdowns with a red asterisk "*") for the extension                                                                                                    |  |  |  |  |  |  |  |  |
|    | Requested Date * 01/28/2024<br>Request Received Time * 15 15<br>Request Type * -Select One<br>Request Priority * -Select One<br>Time Request<br>Due Date | m                                                                                                    |  |  |  |  |  |  |  |  |
|    | Request Type                                                                                                    | Description                                                                                                    |  |  |  |  |  |  |  |  |
|    | Preservice                                                                                                    | <ul> <li>Initial medical and behavioral health outpatient services.</li> <li>Concurrent medical outpatient services.</li> <li>Concurrent IOP, ABA, Psych testing, and Neuropsych testing services.</li> </ul> |  |  |  |  |  |  |  |  |
|    | Concurrent                                                                                                    | Continuation of a SUDRT/PHP service already submitted.                                                                                                    |  |  |  |  |  |  |  |  |
|    | Retrospective                                                                                                    | "Retro" Use only after services have been rendered completely                                                                                                    |  |  |  |  |  |  |  |  |
|    | Request Type                                                                                                    | CHOOSE:                                                                                                    |  |  |  |  |  |  |  |  |
|    | Initial and Concurrent Medical<br>Preservice                                                                                                    | Standard 5 BD (Business Days)                                                                                                    |  |  |  |  |  |  |  |  |
|    | Initial and Concurrent Intensive<br>Outpatient (IOP), Applied Behavioral<br>Analysis, and Psych/Neuro testing                                            | Standard 5 BD (Business Days)                                                                                                    |  |  |  |  |  |  |  |  |
|    | Initial and Concurrent<br>PHP/SUDRT/Urgent Medical OP<br>Preservice                                                                                      | Urgent 48 hours                                                                                                    |  |  |  |  |  |  |  |  |

|    | Retrospective                             | Standard 30 CD (Calendar Days) Use only after services have been rendered completely. |  |  |  |  |  |  |
|----|-------------------------------------------|---------------------------------------------------------------------------------------|--|--|--|--|--|--|
|    | Important to Note: Priority may be chang  | ed by MDwise if the request does not meet the definition of Urgent.                   |  |  |  |  |  |  |
| 13 | Click the green "Save" button to complete | the request.                                                                          |  |  |  |  |  |  |
|    | Save Cancel                               |                                                                                       |  |  |  |  |  |  |

## Reviewing the Prior Authorization Dashboard

The dashboard in the Authorization Portal is comprised of several widgets that quickly display data related to the individual assigned provider.

| My Dashb     | oard              |   |           |                    |        |                              |                |   |   |       |       |        |             |            |          | O Las  | t Updated : 7 min ago | 0  |
|--------------|-------------------|---|-----------|--------------------|--------|------------------------------|----------------|---|---|-------|-------|--------|-------------|------------|----------|--------|-----------------------|----|
|              |                   |   |           |                    |        |                              |                |   |   |       |       |        |             |            |          |        |                       |    |
| $\wedge$     | 0                 |   |           |                    | Î      | Work in Progress             |                |   |   |       |       |        |             |            |          |        |                       |    |
| <u> </u>     | Alerts            |   |           |                    | - 11   |                              |                |   |   | Today | 1 Day | 2 Days | 3 Days      | >3 Days    |          |        |                       |    |
|              | O<br>Messages     |   |           |                    |        | Pending Submission           |                |   |   |       |       |        |             |            |          |        |                       |    |
|              | 10                |   |           |                    | - 10   | Further Information Required |                |   |   |       |       |        |             |            |          |        |                       |    |
|              | My Requests       |   |           |                    |        | Pending Decision             |                |   |   |       | 7     |        |             |            |          |        | 3                     |    |
| <b>&amp;</b> | 0<br>Gaps in Care |   |           |                    | Ļ      |                              | 0              | 1 | 2 | 3     |       | 4      | 5           | 6          | 7        | 8      | 9                     | 10 |
| Reques       | sts by Type       |   |           |                    |        |                              |                |   |   |       |       | î      | Decisions N | Made Today |          |        |                       |    |
|              |                   |   | Processed | Pending Submission | Furthe | er Information Required      | nding Decision |   |   |       |       |        |             |            | Approved | Denied | Partial Denial        |    |
| BH-IP        |                   |   |           | 3                  |        |                              |                | 3 |   |       |       |        |             |            |          |        |                       |    |
| BH-OP        |                   | 8 | 1         |                    |        |                              |                |   |   |       |       |        |             |            |          |        |                       |    |
| IP           |                   |   |           | ß                  |        |                              |                | 3 |   |       |       |        |             |            |          |        |                       |    |
| OP           |                   |   |           | 8                  |        |                              |                | 3 |   |       |       |        |             |            |          |        |                       |    |
|              | 0                 |   | 1         |                    |        | 2                            |                | 3 |   |       |       | Ŧ      |             |            |          |        |                       |    |

My Activities O Interventions S O Activities

| Alerts | Alerts are system generated messages to the assigned user that will present |
|--------|-----------------------------------------------------------------------------|
|        | important information about specific requests. These messages will only     |
|        | pertain to requests by the assigned provider.                               |
|        |                                                                             |

| Step | Action                                                                                                    |
|------|----------------------------------------------------------------------------------------------------|
| 1    | View message (Choose "All" or "Unread").                                                                                                    |
|      | Jiva <sup>™</sup> Bashboard ≡ Menu                                                                                                    |
|      | Message                                                                                                    |
|      | Unread 🗸                                                                                                    |
|      | All<br>Unread                                                                                                    |
|      |                                                                                                    |
| 2    | Choose any message to read.                                                                                                    |
|      | Episode T/p Member Name         From         Sollaject         Date                                                                                                    |
|      | TEST, MEMBER Manasoni, Chrissy Test Message 01/05/2020 15:45:01                                                                                                    |
|      |                                                                                                    |
| 2    | To respond to a message, type the response in the text field her                                                                                                    |
| 3    | To respond to a message, type the response in the text field box.                                                                                                    |
| 3    | To respond to a message, type the response in the text field box. Test Message Message Children Message Fadure IP Provide Partial                                                                                                    |
| 3    | To respond to a message, type the response in the text field box. Test Message Messed Critery Test Message Fature Product Product Test Message Fature Product Product Test Message Fature Product Product                                                                                                    |
| 3    | To respond to a message, type the response in the text field box.  Test Message  Test Message Fault is Provide Fluid  Test Message Fault is Provide Fluid  Test Message Fault is Provide Fluid  Test Message Fault is Provide Fluid  Test Message Fault is Provide Fluid                                                                                                    |
| 3    | To respond to a message, type the response in the text field box.  Tet Message  Tet Message Tet Message Future Product Prod  Tet Message Future Product Prod  Tet Message Future Product Prod  Tet Message Tet Message Future Product Prod  Tet Message Future Product Prod  Tet Message Tet Message Future Product Prod  Tet Message Tet Message Tet  |
| 3    | To respond to a message, type the response in the text field box.  Tet Message  Tet Message Tetra Message Funce Proder Pure  Mesh File Cet+ Vee+ Format + Tool+  Mesh File Deve  Tetra Message Texter Texter  Tetra Message Texter  Tetra Message Texter  Texter Message Texter  Texter  Texter  Texter Message TexteFer  Texter Message Texter  Texter  |
| 3    | To respond to a message, type the response in the text field box.  Tet Message  Tet Message  Tet Message Future Product Puter  Tet Message Future Product Puter  Futer Puter Puter  Future Puter Puter  Futer Puter Puter  Futer Puter Puter  Futer Puter Puter  Futer Puter Puter  Futer Puter Puter  Futer Puter Puter  Futer Puter Puter  Futer Puter Puter  Futer Puter Puter  Futer Puter Puter  Futer Puter Puter  Futer Puter Puter  Futer Puter  Futer Puter Puter  Futer Puter Puter  Fut |

| My<br>Requests | Any new requests created by a provider are grouped, and can be accessed, using this link |                                                                                                    |  |  |  |  |
|----------------|------------------------------------------------------------------------------------------|----------------------------------------------------------------------------------------------------|--|--|--|--|
|                | Step                                                                                     | Action                                                                                                    |  |  |  |  |
|                | 1                                                                                        | Click the "My Requests" link.                                                                                                    |  |  |  |  |
|                | 2                                                                                        | Locate the different filter options.                                                                                                    |  |  |  |  |
|                |                                                                                          | All V Filter by Date 07/08/2023                                                                                                    |  |  |  |  |
|                | 3                                                                                        | Filter by Episode Type.          All         Behavioral Health Inpatient         Behavioral Health Outpatient         Case Management         Disease Management         Inpatient         Outpatient         All         Important to Note: This is optional, as an individual request can be selected from the list. |  |  |  |  |
|                | 4                                                                                        | Filter by status.                                                                                                    |  |  |  |  |
|                | 5                                                                                        | Click the "cogwheel" in the "Actions" column to the<br>left of the Episode Type for the desired request. Select<br>the "Open" option.                                                                                                    |  |  |  |  |

| Actions                             | BH-IP                                                                  |                                                          |                            |  |
|-------------------------------------|------------------------------------------------------------------------|----------------------------------------------------------|----------------------------|--|
|                                     | pen<br>/iew Episode Abstract                                           |                                                          |                            |  |
| Important<br>viewed, b<br>screen as | to Note: Episodes th<br>ut not modified. The<br>a warning. Click the ' | it have a 'Proces<br>iser will see a po<br>)K' button to | sed' status can be<br>p-up |  |

| Gaps in<br>Care | Gaps in<br>memb<br>conditi | n Care is a system-generated message designed to notify whether a<br>er is following treatment guidelines that are appropriate to a specific<br>ion or disease process. |  |
|-----------------|----------------------------|----------------------------------------------------------------------------------------------------|--|
|                 | Step                       | Action                                                                                                    |  |
|                 | 1                          | Click the "Gaps in Care" link.                                                                                                    |  |
|                 | 2                          | Filter by drop down options below:<br>Gaps in Care<br>Un resolved<br>Un resolved<br>Resolved<br>Deactivated                                                             |  |
|                 | 3                          | Click the "cogwheel" to the left of the "Member<br>Name" column.<br>Member Name<br>Dummy, Delivery<br>Woody, Sheriff                                                    |  |
|                 | 4                          | Choose the desired option.                                                                                                    |  |

DR-03-2025-16130/HHW-HIPP0924 (3/25)